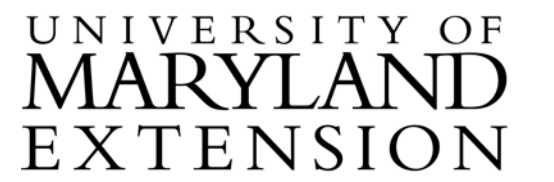

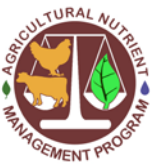

Agricultural Nutrient Management Program Department of Environmental Science and Technology 0116 Symons Hall 7998 Regents Dr. College Park, MD 20742 TEL 301-405-1319 | FAX 301-314-7375 www.extension.umd.edu/anmp

## Using Web Soil Survey to Print Reports of Soil Properties for All Map Units within a County

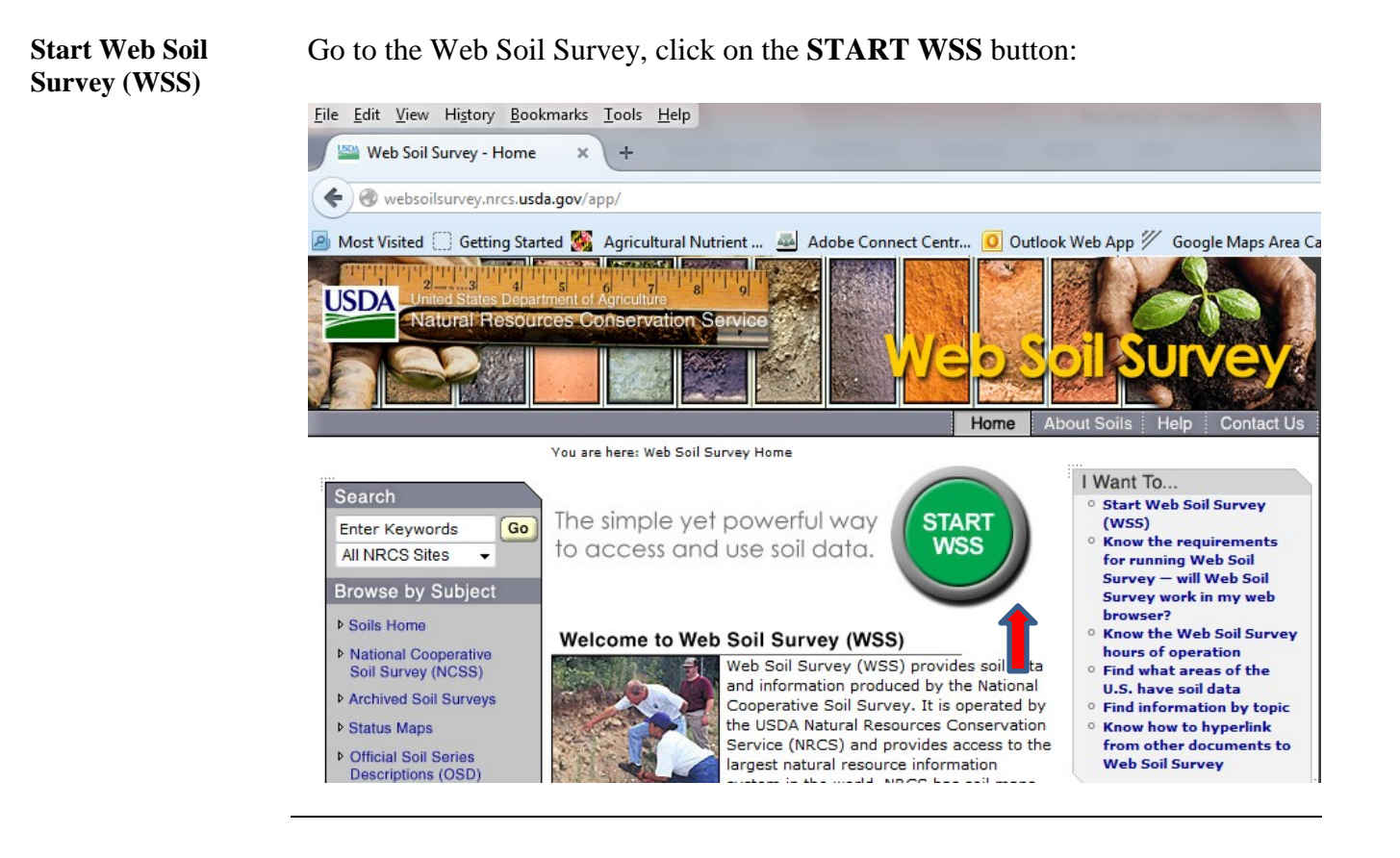

The University of Maryland Extension programs are open to all and will not discriminate against anyone because of race, age, sex, color, sexual orientation, physical or mental disability, religion, ancestry, or natural origin, marital status, genetic information, political affiliation, or gender identity and expression.

Define Parameters in "Area of Interest (AOI)" Tab With the "Area of Interest (AOI)" tab selected, use the following steps to define your area of interest as the whole soil survey area of the county:

- 1. Click on "Quick Navigation", then "Soil Survey Area".
- 2. Under "Soil Survey Area", select the State and County (if the drop down box doesn't respond to your mouse click, click on the "Set AOI" button, then try again).
- 3. Click the circle next to the county name in the table below Soil Survey Area, then click on the "Set AOI" button. An area of interest that includes the entire county will be created.

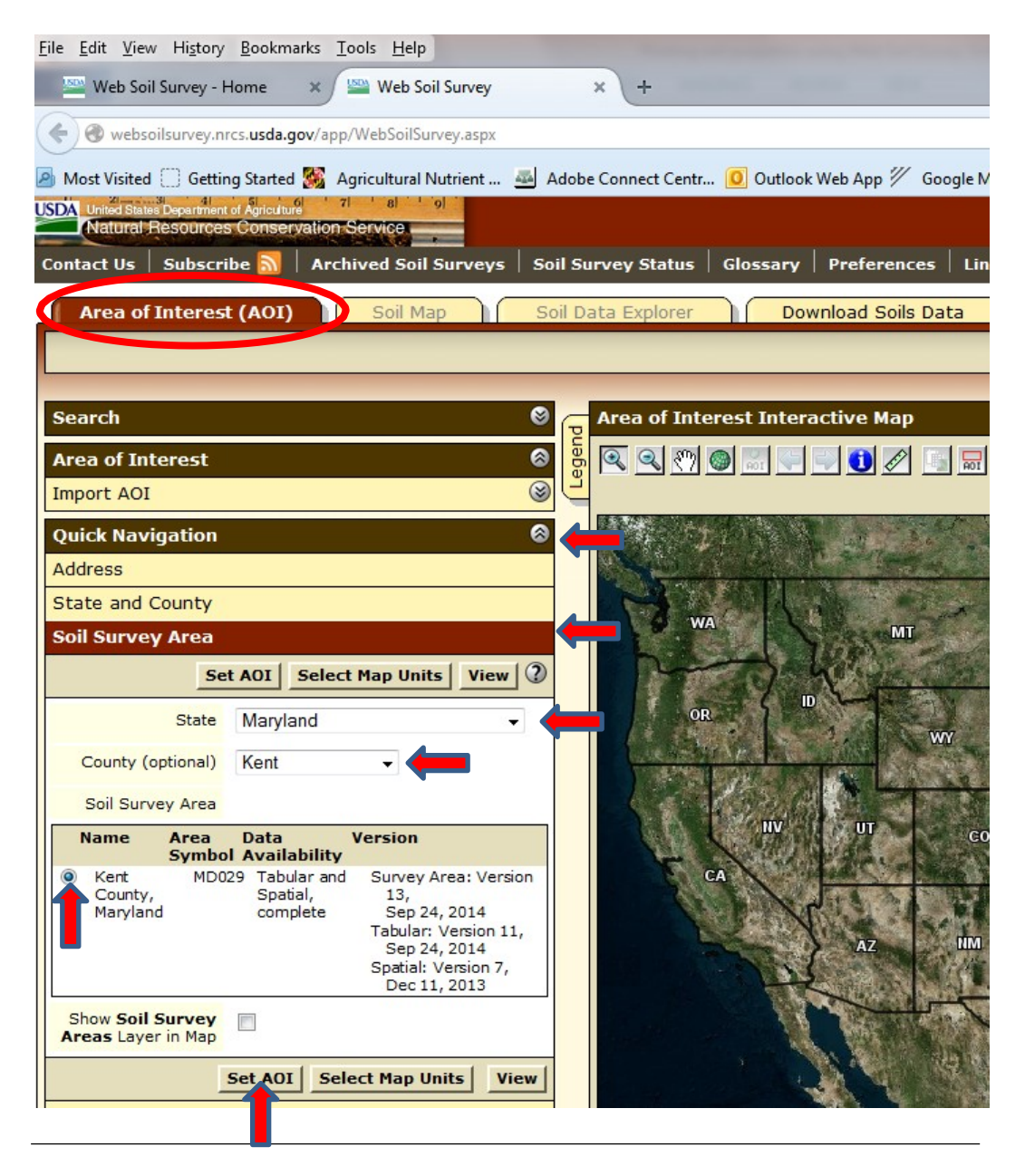

Define Parameters in "Soil Data Explorer" Tab To run reports on different soil properties for all county map units:

- 1. Click on the "Soil Data Explorer" tab.
- 2. Then, click on the "Soil Reports" tab.

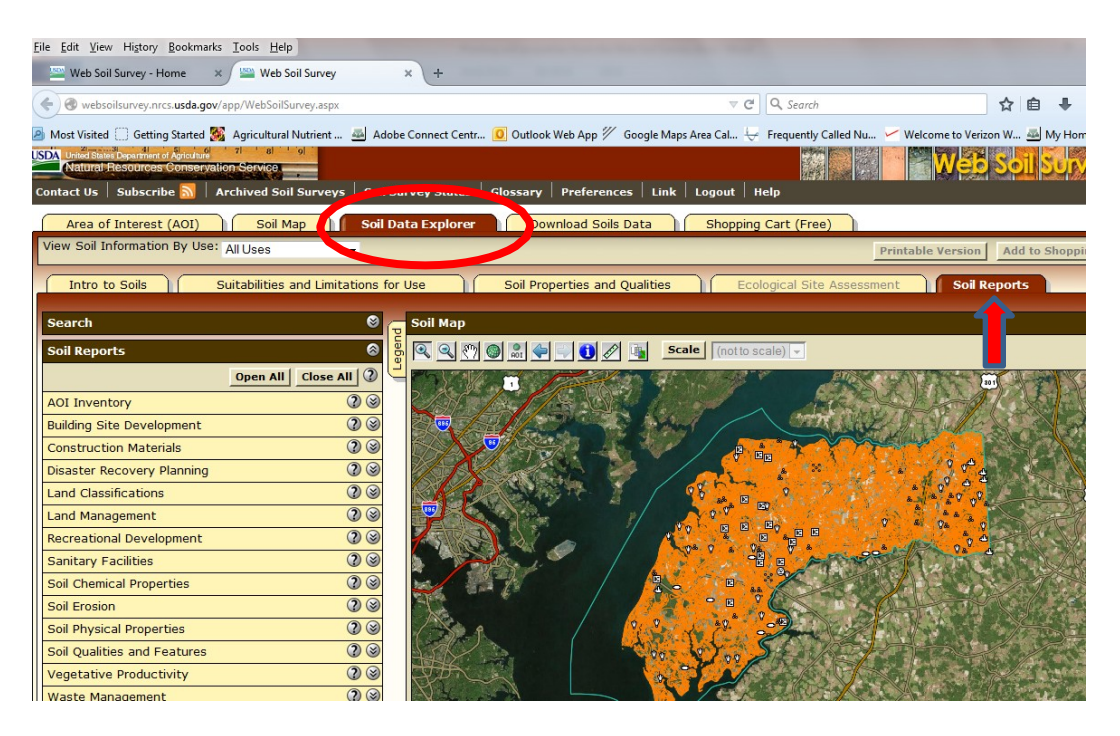

3. Close the soil map view window before generating and printing reports so that the map will not print as part of the report.

| Area of Interest (AOI)       | Soil Map Soil D                  | Data Explorer Download Soils Data Shopping Cart (Free)                  |                      |
|------------------------------|----------------------------------|-------------------------------------------------------------------------|----------------------|
| View Soil Information By Use | : All Uses 👻                     | Printable Version                                                       | Add to Shopping Cart |
| Intro to Soils               | Suitabilities and Limitations fo | r Use Soil Properties and Qualities Ecological Site Assessment Soil Rep | oorts                |
| Search                       | 0                                | Soil Map                                                                | - <b>-</b> ) •       |
| Soll Reports                 | 8                                | Scale (notto scale) -                                                   | ) 📰 📰 🕐              |
|                              | Open All Close All               |                                                                         | <b>BRANCIER</b>      |
| AOI Inventory                | ()<br>()<br>()                   |                                                                         |                      |
| Building Site Development    | 23                               |                                                                         | The second second    |
| Construction Materials       | () ()<br>()                      |                                                                         |                      |
| Disaster Recovery Planning   | 00                               |                                                                         | C. C. MARKEN         |
| Land Classifications         | 2 3                              |                                                                         | <b>国家在市场公共</b> 产生    |
| Land Management              | () ()<br>()                      |                                                                         | State of the second  |
| Recreational Development     | 000                              |                                                                         |                      |
| Sanitary Facilities          | 00                               |                                                                         | Seal of the seal     |
| Soil Chemical Properties     | () ()<br>()                      |                                                                         |                      |
| Soil Erosion                 | (2) (3)                          |                                                                         | COLUMN STR           |
| Soil Physical Properties     | (2) (3)                          | 1 Store 1 1 1 1 1 1 1 1 1 1 1 1 1 1 1 1 1 1 1                           |                      |
| Soil Qualities and Features  | 0                                | All Control States and All                                              | St. South Carl       |
| Vegetative Productivity      | 00                               |                                                                         | Carl Cont - T        |

# Handling Reports There are a variety of reports available, for various soil properties. For example, to print non-irrigated crop yields for multiple crops, along with the capability class of each map unit:

- 1. Select "Vegetative Productivity", then "Nonirrigated Yields by Map Unit Component".
- 2. Check up to 5 crops, then click the "View Soil Report" button.

| Intro to Soils                         | Suitabilities and Limitations for Us                                                                                                    | e 📗 | Soil Properties and Qualities | Ecological Site Assessment |
|----------------------------------------|----------------------------------------------------------------------------------------------------|-----|-------------------------------|----------------------------|
| Search                                 | Soil                                                                                                    | Мар |                               |                            |
| Soil Reports                           | 8                                                                                                    |     |                               |                            |
|                                        | Open All Close All                                                                                                    |     |                               |                            |
| AOI Inventory                          | 2 🛛                                                                                                    |     |                               |                            |
| Building Site Development              | 2 3                                                                                                    |     |                               |                            |
| Construction Materials                 | 2 🛛                                                                                                    |     |                               |                            |
| Disaster Recovery Planning             | . 23                                                                                                    |     |                               |                            |
| Land Classifications                   | 2 3                                                                                                    |     |                               |                            |
| Land Management                        | 2 3                                                                                                    |     |                               |                            |
| Recreational Development               | 2 3                                                                                                    |     |                               |                            |
| Sanitary Facilities                    | 2 3                                                                                                    |     |                               |                            |
| Soil Chemical Properties               | <b>?</b> (3)                                                                                                    |     |                               |                            |
| Soil Erosion                           | <b>?</b> (3)                                                                                                    |     |                               |                            |
| Soil Physical Properties               | 2 🛛                                                                                                    |     |                               |                            |
| Soil Qualities and Features            | ; <b>?</b> 📎                                                                                                    |     |                               |                            |
| Vegetative Productivity                | 2 🛞                                                                                                    |     |                               |                            |
| Forestland Productivity                |                                                                                                    |     |                               |                            |
| Irrigated and Nonirrigate<br>Component | d Yields by Map Unit                                                                                                    |     |                               |                            |
| Irrigated Yields by Map L              | Jnit Component                                                                                                    |     |                               |                            |
| Nonirrigated Yields by                 | Map Unit Component                                                                                                    |     |                               |                            |
| View De                                | escription View Soil Report                                                                                                    |     |                               |                            |
| Options                                | 128                                                                                                    |     |                               |                            |
| Select 1-5 crops                       | arley (Bu)<br>pommon bermudagrass (AUM)<br>pommon bermudagrass (AUM)<br>pom (Bu)<br>pom (Bu)<br>pom (Bu)<br>toton lint (Lbs)<br>ass hay (Tons)<br>rass-clover (AUM)<br>pass-lequeme hay (Bu)<br>pom (Tons) |     |                               |                            |
|                                        | pproved bermudagrass                                                                                                    |     |                               |                            |

#### **Printing Reports**

1. The following report will be generated. To print, click on the **"Printable Version"** button, then from the "Printable Version Options" window that pops up, click the **"View"** button.

| USDA Unied States Department of Agriculture 7 8 9 9<br>Natural Resources Conservation Service | I Survey Status   Clossany   Pref                            | arancas   | Link Lonout Help         |                  | Web                  | Soll Survey       |
|-----------------------------------------------------------------------------------------------|--------------------------------------------------------------|-----------|--------------------------|------------------|----------------------|-------------------|
| Area of Interest (AOI) Soil Map Soil                                                          | Data Explorer Download                                       | l Soils D | ata Shopping Cart        | (Free)           |                      | 1                 |
| View Soil Information By Use: All Uses                                                        |                                                              |           |                          |                  | Printable Version    | Add to Shopping C |
| Intro to Soile Suitabilities and Limitations                                                  | for Use                                                      | P         | rintable Version Options |                  |                      | 2                 |
|                                                                                               | Soli Propertie:                                              |           | eport Options            |                  |                      |                   |
| Search 🛛 🕹                                                                                    | Soil Map                                                     |           | Title                    | Nonirrigated Yie | lds by Map Unit Com  | ponent; Kent      |
| Soil Reports                                                                                  | Report — Nonirrigated Yields                                 | by Ma     | Subtitle (optional)      | County, Marylar  | 10                   |                   |
|                                                                                               |                                                              |           | Subtitle (optional)      | Area of Inte     | erest Name: (none de | fined)            |
|                                                                                               | Kent County, Maryland                                        |           |                          | Custom Su        | bute.                |                   |
| Ruilding Site Development                                                                     | Map symbol and soil name                                     | cal       |                          | None             |                      | le                |
| Construction Materials                                                                        |                                                              | cu        |                          |                  |                      | Cancel View       |
| Disaster Recovery Planning                                                                    | Ax—Axis mucky silt loam                                      |           |                          |                  |                      |                   |
| Land Classifications                                                                          | Axis                                                         | 7         | w _                      |                  | <u> </u>             | - 1               |
| Land Management 20 3                                                                          | Be-Beaches                                                   |           |                          |                  |                      |                   |
| Recreational Development 2                                                                    | Beaches                                                      |           | 8 –                      | <u></u>          | -                    | -                 |
| Sanitary Facilities                                                                           | Bs—Bibb silt loam                                            |           |                          |                  |                      |                   |
| Soil Chemical Properties                                                                      | Bibb                                                         | 5         | w —                      | _                | _                    | 3.00              |
| Soil Erosion                                                                                  | Bt—Bibb variant silt loam                                    |           |                          |                  |                      |                   |
| RUSLE2 Related Attributes                                                                     | Bibb variant                                                 | 7         | w –                      | -                |                      | -                 |
| Soil Physical Properties                                                                      | BuA—Butlertown-Mattapex silt<br>loams, 0 to 2 percent slopes |           |                          |                  |                      |                   |
| Soil Qualities and Features                                                                   | Butlertown                                                   | 2         | w –                      | 130              | 26.00                | _                 |
| Vegetative Productivity 28                                                                    | Mattapex                                                     | 2         | w _                      | 135              | 27.00                | -                 |

 Your browser may prevent the printable version of the report from opening. Follow the steps for your browser to allow popups for websoilsurvey.nrcs.usda.gov. For example, If you are using Mozilla Firefox as your browser and receive the following message, click the "OK" button, and click the "Options" button on the line indicating that the popup window was prevented from opening.

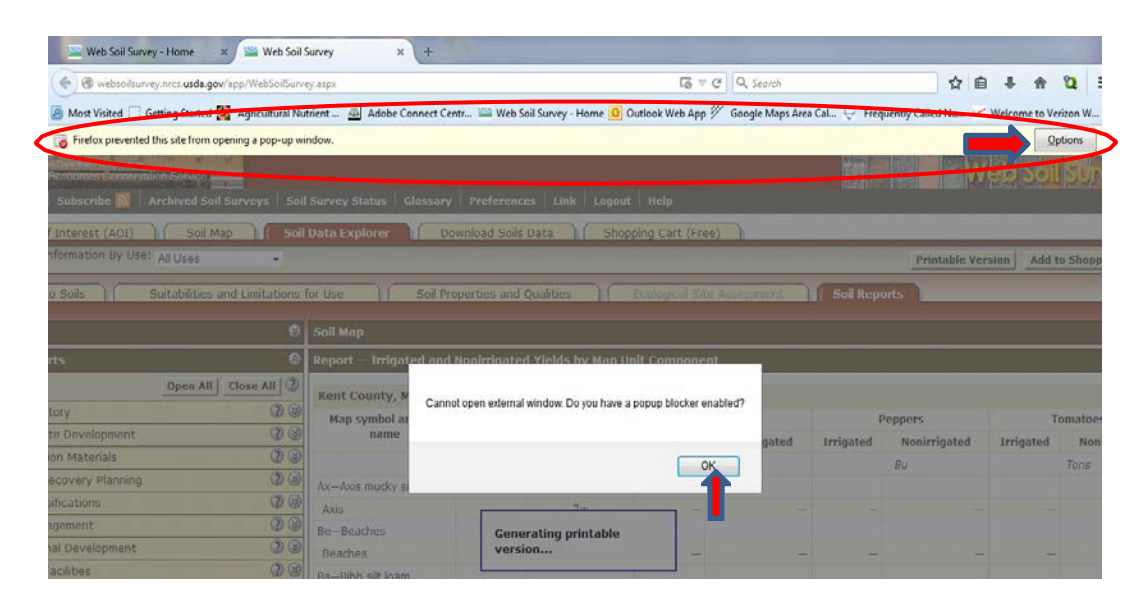

3. From the menu that appears, click on "Edit Pop-up Blocker Options".

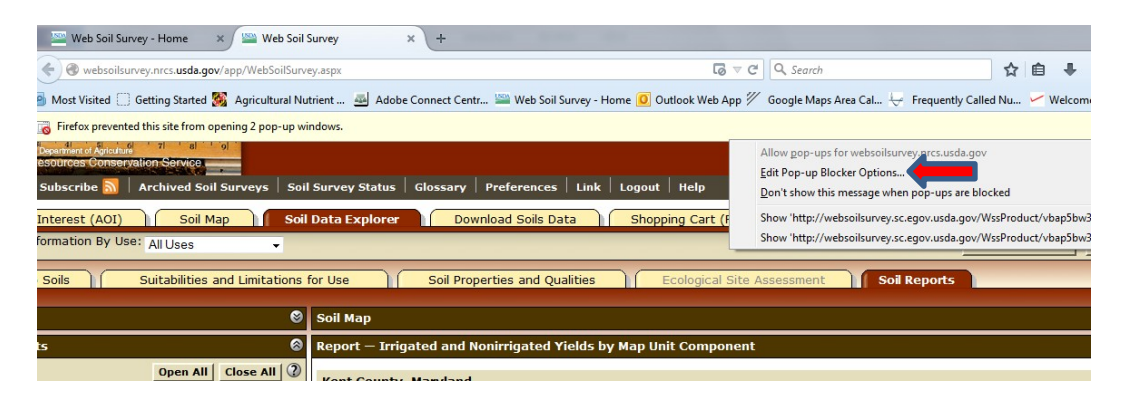

4. From the "Allowed Sites - Pop-ups" window, click the "Allow" button, then the "Close" button, then repeat *Printing Reports, Step 1* (located on page 5).

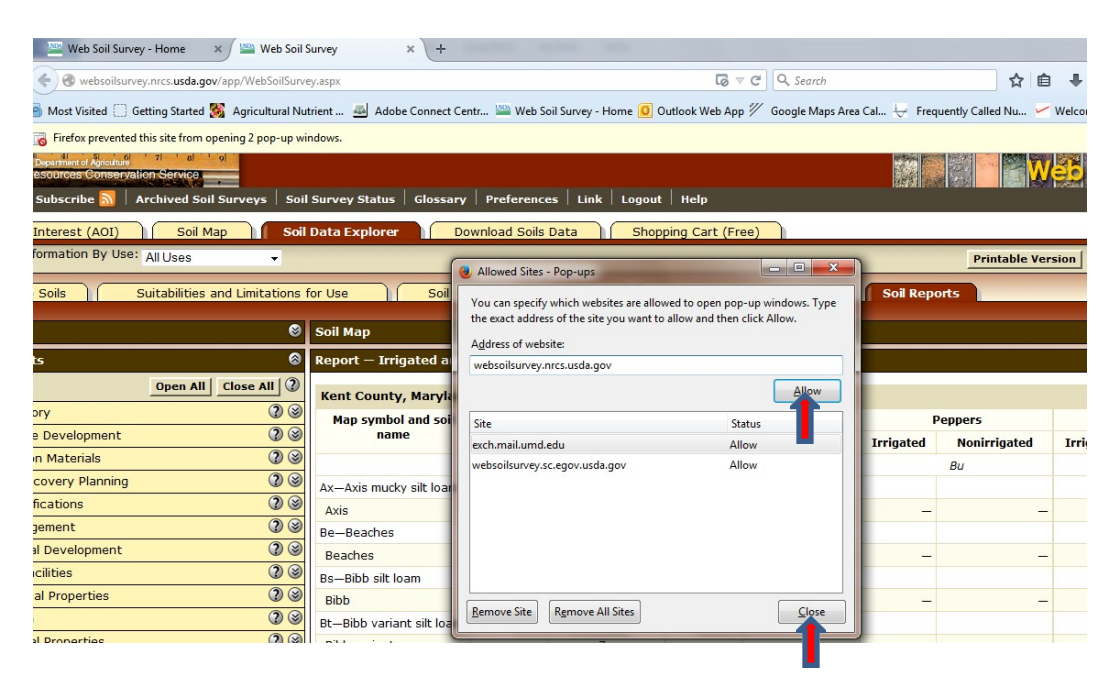

5. The following report will be generated in .pdf format. Click on the **print** icon:

| <u>File Edit View History Bookmarks I</u> | ools <u>H</u> elp                                                                    |                    |                      |                  |                           |                   |                      |           |    |       |          |
|-------------------------------------------|--------------------------------------------------------------------------------------|--------------------|----------------------|------------------|---------------------------|-------------------|----------------------|-----------|----|-------|----------|
| Web Soil Survey - Home 🛛 🗙                | 🔤 Web Soil Survey 🛛 🗙                                                                | 20141218_162605    | 04046_57_Non ×       | +                |                           |                   |                      |           |    |       |          |
| ( websoilsurvey.sc.egov.usda.gov/         | WssProduct/2yy0awlbdnu1viohci5r21y                                                   | /b/2yy0awlbdnu1vi  | ohci5r21yb/20141218  | 3_16260504046_57 | _Nonir ⊽ C <sup>4</sup> Q | , Search          |                      | ☆         | Ê  | +     | A        |
| Most Visited Getting Started S A          | gricultural Nutrient 🎂 Adobe Co                                                      | nnect Centr 🔛      | Web Soil Survey - He | ome 🧕 Outlook    | Web App 1/ God            | ogle Maps Area Ca | I 😓 Frequently       | Called Nu | w  | elcom | e to Ver |
| □ <b>↑ ₽</b> Page: 3 0                    | of 9                                                                                 |                    | - + Auto             | omatic Zoom 🗘    |                           |                   |                      |           | 55 | 0     | Dì       |
|                                           |                                                                                      |                    |                      |                  |                           |                   |                      |           |    |       |          |
|                                           |                                                                                      |                    |                      |                  |                           |                   |                      |           |    | T     |          |
|                                           | No                                                                                   | nirrigated Yields  | s by Map Unit Co     | mponent-Kent     | t County, Maryla          | nd                |                      |           |    |       |          |
|                                           | Map symbol and soil name                                                             | Land<br>capability | Barley               | Corn             | Corn silage               | Grass hay         | Grass-<br>legume hay |           |    |       |          |
|                                           |                                                                                      |                    | Bu                   | Bu               | Tons                      | Tons              | Tons                 |           |    |       |          |
|                                           | Ax—Axis mucky silt loam                                                              |                    |                      |                  |                           |                   |                      |           |    |       |          |
|                                           | Axis                                                                                 | 7w                 | -                    | -                | -                         | -                 | -                    |           |    |       |          |
|                                           | Be-Beaches                                                                           |                    |                      |                  |                           |                   |                      |           |    |       |          |
|                                           | Beaches                                                                              | 8                  | —                    | _                |                           | -                 | -                    |           |    |       |          |
|                                           | Bs—Bibb silt loam                                                                    |                    |                      |                  |                           |                   |                      |           |    |       |          |
|                                           | Bibb                                                                                 | 5w                 | -                    | -                |                           | 3.00              | -                    |           |    |       |          |
|                                           | Bt—Bibb variant silt loam                                                            |                    |                      |                  |                           |                   |                      |           |    |       |          |
|                                           | Bibb variant                                                                         | 7w                 | -                    | -                | -                         | -                 | -                    |           |    |       |          |
|                                           | BuA—Butlertown-Mattapex silt<br>loams, 0 to 2 percent slopes                         |                    |                      |                  |                           |                   |                      |           |    |       |          |
|                                           | Butlertown                                                                           | 2w                 | _                    | 130              | 26.00                     | <u>1973</u>       | 3.50                 |           |    |       |          |
|                                           | Mattapex                                                                             | 2w                 | _                    | 135              | 27.00                     | _                 | 3.50                 |           |    |       |          |
|                                           | BuB2—Butlertown-Mattapex<br>silt loams, 2 to 5 percent<br>slopes, moderately eroded  |                    |                      |                  |                           |                   |                      |           |    |       |          |
|                                           | Butlertown                                                                           | 2e                 | -                    | 130              | 26.00                     |                   | 3.50                 |           |    |       |          |
|                                           | Mattapex                                                                             | 2e                 | _                    | 135              | 27.00                     | _                 | 3.50                 |           |    |       |          |
|                                           | BuC2—Butlertown-Mattapex<br>silt loams, 5 to 10 percent<br>slopes, moderately eroded |                    |                      |                  |                           |                   |                      |           |    |       |          |
|                                           | Butlertown                                                                           | 3e                 | _                    | 120              | 24.00                     | -                 | 3.50                 |           |    |       |          |

**6.** A print menu will appear, review the print options and click the **"OK"** button when ready to print.

| Printer                    |                     |
|----------------------------|---------------------|
| Name: RICOH SP 311DN       | Properties          |
| Status: Ready              |                     |
| Type: RICOH SP 311DN PCL 6 |                     |
| Where: 128.8.90.242        |                     |
| Comment:                   | Print to file       |
| Print range                | Copies              |
| All                        | Number of copies: 1 |
| Pages from: 1 to: 1        |                     |
| Selection                  | 11 22 33 Collate    |
|                            | OK Cancel           |

#### Generating Reports for Irrigated and Non-Irrigated Crops

Generating Other Useful Reports Reports for **irrigated and non-irrigated** crops can be generated separately (for up to 5 crops at a time, or together (for up to 3 crops at a time):

| Area of Interest (AOI)                  | Soil Map Soil                  | Data Explorer Do                                                                         | wnload Soils  | Data Shop          | ping Cart (Fre | e)           |            |           |
|-----------------------------------------|--------------------------------|------------------------------------------------------------------------------------------|---------------|--------------------|----------------|--------------|------------|-----------|
| View Soil Information By Use:           | All Uses 👻                     |                                                                                          |               |                    |                |              |            | Printab   |
| Intro to Soils                          | uitabilities and Limitations ( | ior Lise Soil Pro                                                                        | perties and ( | Qualities )        | Ecological Sit | Assessment   | Soil Ren   | orts      |
|                                         |                                |                                                                                          | perdes and t  | 200110C5           | Leological on  | Absebbillent | - oon kept |           |
| Search                                  | 0                              | Soil Map                                                                                 |               |                    |                |              |            |           |
| Soil Reports                            | 8                              | Report — Irrigated and                                                                   | Nonirrigated  | l Yields by Map Ur | nit Compone    | nt           |            |           |
|                                         | Open All Close All 2           | Kent County, March                                                                       |               |                    |                |              |            |           |
| AOI Inventory                           | 2 3                            | Map symbol and soil                                                                      | Land          | l capability       |                | Corn         | T          | omatoes   |
| Building Site Development               | 2 3                            | name                                                                                     | Irrigated     | Nonirrigated       | Irrigated      | Nonirrigated | Irrigated  | Nonirriga |
| Construction Materials                  | 2 3                            |                                                                                          |               |                    |                | Bu           |            | Tons      |
| Disaster Recovery Planning              | (2) ⊗                          | Ax—Axis mucky silt loam                                                                  |               |                    |                |              |            |           |
| Land Classifications                    | 2 3                            | Axis                                                                                     | -             | 7w                 | -              | _            | -          |           |
| Land Management                         | () (S)                         | Be—Beaches                                                                               |               |                    |                |              |            |           |
| Recreational Development                | () (S)                         | Beaches                                                                                  | -             | 8                  | -              | -            | -          |           |
| Sanitary Facilities                     | () (S)                         | Bs—Bibb silt loam                                                                        |               |                    |                |              |            |           |
| Soil Chemical Properties                | () (S)                         | Bibb                                                                                     | -             | 5w                 | -              | -            | -          |           |
| Soil Erosion                            | (2) (3)                        | Bt—Bibb variant silt loam                                                                |               |                    |                |              |            |           |
| Soil Physical Properties                | () (S)                         | Bibb variant                                                                             | -             | 7w                 | -              | -            | -          |           |
| Soil Qualities and Features             | () (S)                         | BuA-Butlertown-                                                                          |               |                    |                |              |            |           |
| Vegetative Productivity                 | 3 (2)                          | to 2 percent slopes                                                                      |               |                    |                |              |            |           |
| Forestland Productivity                 |                                | Butlertown                                                                               | -             | 2w                 | -              | 130          | -          |           |
| Irrigated and Nonirrigated<br>Component | Yields by Map Unit             | зрех                                                                                     | -             | 2w                 | 165            | 135          | -          |           |
| View Descr                              | iption View Soil Report        | BuB2—Butlertown-<br>Mattapex silt loams, 2                                               |               |                    |                |              |            |           |
| Options                                 | 20                             | to 5 percent slopes,<br>moderately eroded                                                |               |                    |                |              |            |           |
| Select 1-3 crops                        | hay (Tons)                     | Butlertown                                                                               | -             | 2e                 | -              | 130          | -          |           |
| Bahiag                                  | (Ru)                           | Mattapex                                                                                 | -             | 2e                 | 165            | 135          | -          |           |
| Corn s                                  | on bermudagrass (AUM)<br>Bu)   | BuC2—Butlertown-<br>Mattapex silt loams, 5<br>to 10 percent slopes,<br>moderately eroded |               |                    |                |              |            |           |

1. The **RUSLE2 related attributes of soils**;

#### Area of Interest (AOI) Soil Map Soil Data Explorer ad Soils Data Shopping Cart (Free) Printable Version Add to Shopping Car Soil Reports Intro to Soils Suitabilities and Limitations for Use Soil Properties and Qualities Soil Map Search Report - RUSLE2 Related Attribute Soil Reports Open All Close All Kent County, Maryland AOI Inventory 33 Map symbol and soll name Pct. of map unit Slope length (ft) K T factor Representative Component Description (Nontechnical) % Silt 96 C % Sand Component Legend Ax-Axis mucky silt loam Descripción de la Unidad de Mapa Axis 100 B/D .32 5 26.5 53.5 . Descripción de la Unidad de Mapa (Breve, Generada) Be-Beaches Map Unit Description Beaches D .02 98.0 1.0 80 5 Map Unit Description (Brief) Bs—Bibb silt loam Map Unit Description (Brief, Generated) Bibb 100 B/D .49 5 32.9 57.1 Selected Soil Interpretation Description and Criteria Bt-Bibb variant silt loam Summary Selected Soil Interpretations Bibb variant 100 C/D .28 5 18.7 47.8 BuA—Butlertown-Mattapex silt loams, 0 to 2 percent slopes Survey Area Data Summary Survey Area Map Unit Symbols and Names Butlertown 45 72.3 c .49 5 14.2 Building Site Development 33 Mattapex 40 .49 5 14.2 71.8 Construction Materials 00 BuB2—Butlertown-Mattapex silt loams, 2 to 5 percent slopes, moderately eroded Disaster Recovery Planning 33 Land Classifications 33 Butlertown 40 .49 5 14.2 72.3 0 Land Management 33 Mattapex 40 .49 5 14.2 71.8 C 00 Recreational Development BuC2—Butlertown-Mattapex silt loams, 5 to 10 percent slopes, moderately eroded Sanitary Facilities 23 00 Soil Chemical Properties .49 14.2 72.3 28 Butlertown 40 C 5 Soil Erosion RUSLE2 Related Attribu 35 c .49 14.2 71.8 5 - lane opes, moderately View Description View Soil Report

2. The **Map unit description (Brief, generated**), which gives a brief summary of the important properties of the soils;

| Area of Interest (AOI) Soil Map So                                                 | il Data Explorer Download Soils Data Shopping Cart (Free)                                                                                                    |  |  |  |  |
|------------------------------------------------------------------------------------|----------------------------------------------------------------------------------------------------|--|--|--|--|
| View Soil Information By Use: All Uses 🗸                                           | Printable Version A                                                                                                    |  |  |  |  |
| Intro to Soils Suitabilities and Limitations                                       | for Use Soil Properties and Qualities Ecological Site Assessment Soil Repo                                                                                                    |  |  |  |  |
| Search 🦉                                                                           | Soil Map                                                                                                    |  |  |  |  |
| Soil Reports                                                                       | Report — Map Unit Description (Brief, Generated)                                                                                                    |  |  |  |  |
| Open All Close All 2                                                               | Minor map unit components are excluded from this report.                                                                                                    |  |  |  |  |
| AOI Inventory                                                                      | Kent County, Maryland                                                                                                    |  |  |  |  |
| Component Description (Nontechnical)                                               | Map Unit: Ax—Axis mucky silt loam                                                                                                    |  |  |  |  |
| Component Legend                                                                   | Component: Axis (100%)                                                                                                    |  |  |  |  |
| Descripción de la Unidad de Mapa                                                   | The Axis component makes up 100 percent of the map unit. Slopes are 0 to 1 percent. This comp<br>marshes. Depth to a root restrictive layer is greater than 60 inches. The natural drainage class is<br>Water movement in the most restrictive layer is moderately high. Available water to a depth of 6<br>Shrink-swell potential is low. This soil is frequently flooded. It is frequently ponded. A seasonal zc |  |  |  |  |
| Descripción de la Unidad de Mapa (Breve, Generada)                                 |                                                                                                    |  |  |  |  |
| Map Unit Description                                                               |                                                                                                    |  |  |  |  |
| Map Unit Description (Brief)                                                       | is at 0 inches during January, February, March, April, May, June, July, August, September, Octob                                                                                                    |  |  |  |  |
| Map Unit Description (Brief, Generated)                                            | s 7w. This soil meets hydric criteria. The soil has a slightly saline horizon within 30 inches of the                                                                                                    |  |  |  |  |
| View Description View Soil Report                                                  | Map Unit: Be—Beaches                                                                                                    |  |  |  |  |
| This report has no options                                                         | Component: Beaches (80%)                                                                                                    |  |  |  |  |
|                                                                                    | Generated brief soil descriptions are created for major soil components. The Beaches is a miscella                                                                                                    |  |  |  |  |
| View Description View Soil Report Component: Purnell, very frequently flooded (5%) |                                                                                                    |  |  |  |  |
| Selected Soil Interpretation Description and Criteria                              | Generated brief soil descriptions are created for major components. The Purnell soil is a minor cor                                                                                                    |  |  |  |  |
| Selected Soil Interpretations                                                      | Map Unit: Bs—Bibb silt loam                                                                                                    |  |  |  |  |
| Survey Area Data Summary                                                           | Component: Bibb (100%)                                                                                                    |  |  |  |  |
| Survey Area Map Unit Symbols and Names                                             | The Bibb component makes up 100 percent of the map unit. Slopes are 0 to 2 percent. This comp<br>plains. Depth to a root restrictive laver is greater than 60 inches. The natural drainage class is o                                                                                                    |  |  |  |  |

### 3. Hydric rating;

| Area of Interest (AOI) Soil Map Soil                                                                                                    | Data Explorer                                                                                                    | Download Soils Data Shopping Cart (Free)                                        |  |  |  |  |  |  |
|----------------------------------------------------------------------------------------------------|----------------------------------------------------------------------------------------------------|---------------------------------------------------------------------------------|--|--|--|--|--|--|
| View Soil Information By Use: All Uses                                                                                                    |                                                                                                    |                                                                                 |  |  |  |  |  |  |
| Intro to Soils Suitabilities and Limitations for Use Soil Properties and Qualities Ecological Site Assessm                                                                                                    |                                                                                                    |                                                                                 |  |  |  |  |  |  |
| Search 😵                                                                                                    | Soil Map                                                                                                    |                                                                                 |  |  |  |  |  |  |
| Soil Reports 🔗                                                                                                    | Report — Hydric rati                                                                                                    | ng by map unit(5 categories)                                                    |  |  |  |  |  |  |
| Open All         Close All         Image: Close All         Image: Close All <t< th=""><th colspan="6">This Hydric Soil Category rating indicates the cumulative percentage of compone within the map units. Map units are composed of one or more map unit componer hydric or not hydric. The class ratings are: Hydric (100%), Predominantly hydric Predominantly nonhydric (1 to 32%), and Nonhydric (0%).</th></t<> | This Hydric Soil Category rating indicates the cumulative percentage of compone within the map units. Map units are composed of one or more map unit componer hydric or not hydric. The class ratings are: Hydric (100%), Predominantly hydric Predominantly nonhydric (1 to 32%), and Nonhydric (0%). |                                                                                 |  |  |  |  |  |  |
| Construction Materials                                                                                                    | Kent County, Maryland                                                                                                    |                                                                                 |  |  |  |  |  |  |
| Disaster Recovery Planning (2) (3)<br>Land Classifications (2) (3)                                                                                                    | Mapunit symbol                                                                                                    | Map symbol and map unit name                                                    |  |  |  |  |  |  |
| Conservation Tree and Shrub Suitability Groups                                                                                                    | Ax                                                                                                    | Ax—Axis mucky silt loam                                                         |  |  |  |  |  |  |
| Forage Suitability Groups                                                                                                    | Be                                                                                                    | Be—Beaches                                                                      |  |  |  |  |  |  |
| Hydric rating by map unit(5 categories)                                                                                                    |                                                                                                    | Po Bibb cilt loom                                                               |  |  |  |  |  |  |
| View Description View Soil Report                                                                                                    | Bt                                                                                                    | Bt—Bibb variant silt loam                                                       |  |  |  |  |  |  |
| Options                                                                                                    | BuA                                                                                                    | BuA—Butlertown-Mattapex silt loams, 0 to 2 percent slopes                       |  |  |  |  |  |  |
| Include Minor Soils                                                                                                    | BuB2                                                                                                    | BuB2—Butlertown-Mattapex silt loams, 2 to 5 percent slopes, moderately eroded   |  |  |  |  |  |  |
| Hydric Soil List - All Components                                                                                                    | BuC2                                                                                                    | BuC2—Butlertown-Mattapex silt loams, 5 to 10 percent slope<br>moderately eroded |  |  |  |  |  |  |
| Hydric Soils                                                                                                    | CeB2                                                                                                    | CeB2-Colts Neck loam, 0 to 5 percent slopes, moderately er                      |  |  |  |  |  |  |
| Land Canability Classification                                                                                                    |                                                                                                    |                                                                                 |  |  |  |  |  |  |

4. Reports may also be generated for soil properties individually, by clicking on the **"Soil Properties and Qualities"** tab under "Soil Data Explorer". For example, Soil **Drainage Class**:

| /iew Soil Information               | By Use: All Uses              |              |                                                                           | Printable Version       |
|-------------------------------------|-------------------------------|--------------|---------------------------------------------------------------------------|-------------------------|
| Intro to Soils                      | Suitabilities and Limitations | for Use      | Soil Properties and Qualities Ecological Site As                          | ssessment Soil R        |
| Search                              | 8                             | Map — Draina | age Class                                                                 |                         |
| Properties and Qua                  | alities Ratings 🛛 🔕           | Tables — Dra | inage Class — Summary By Map Unit                                         |                         |
|                                     | Open All Close All 2          | Summary by   | y Map Unit — Kent County, Maryland (MD029)                                |                         |
| Soil Chemical Proper                | ties 🕜 🎯                      | Map unit     | Map unit name                                                             | Rating                  |
| Soil Erosion Factors                | 3 3                           | Symbol       | Avia mudar ailt la sm                                                     | Very peerly drained     |
| Soil Physical Propert               | ies 🕜 🏵                       | AX           | Axis mucky sill loam                                                      | Very poorly drained     |
| Soil Qualities and F                | eatures 🛛 🔇 🔕                 |              | Ribb sit loom                                                             | Roorly drained          |
| AASHTO Group Cla                    | ssification (Surface)         | Bt           | Bibb variant silt loam                                                    | Very poorly drained     |
| Depth to a Selecte                  | ed Soil Restrictive Layer     | BuA          | Butlertown-Mattanex silt loams 0 to 2 percent slopes                      | Well drained            |
| Depth to Any Soil<br>Drainage Class | Restrictive Layer             |              | Butlertown-Mattapex sit loans, 0 to 1 percent slopes<br>moderately eroded | Moderately well drained |
|                                     | View Description View Rating  | BuC2         | Butlertown-Mattapex silt loams, 5 to 10 percent slopes, moderately eroded | Well drained            |
| View Options                        | 2 8                           | CeB2         | Colts Neck loam, 0 to 5 percent slopes, moderately eroded                 | Well drained            |
| Мар                                 |                               | CeC2         | Colts Neck loam, 5 to 10 percent slopes, moderately eroded                | Well drained            |
| Table                               |                               | CgC2         | Colts Neck gravelly loam, 2 to 10 percent slopes, moderately eroded       | Well drained            |
| Description of<br>Rating            |                               | CgC3         | Colts Neck gravelly loam, 5 to 10 percent slopes, severely eroded         | Well drained            |
| Rating Options                      | Detailed Description          | CgD2         | Colts Neck gravelly loam, 10 to 15 percent slopes, moderately eroded      | Well drained            |
| Advanced Options                    | 2 8                           | CgD3         | Colts Neck gravelly loam, 10 to 15 percent slopes, severely eroded        | Well drained            |
| Aggregation Method                  | Dominant Condition -          | CnE          | Colts Neck and Sassafras soils, 15 to 40 percent slopes                   | Well drained            |
| Component Percent                   |                               | Em           | Elkton silt loam, 0 to 2 percent slopes                                   | Poorly drained          |
| Cutoff                              |                               | FaA          | Fallsington sandy loam, 0 to 2 percent slopes                             | Poorly drained          |
| Tie-break Rule                      | OLower                        | FgA          | Fallsington loam, 0 to 2 percent slopes                                   | Poorly drained          |
|                                     | Higner                        | FmB          | Fort Mott loamy sand, 0 to 5 percent slopes                               | Well drained            |

2/2016